### A Chrome vagy Firefox címsorába be kell írni v. másolni az alábbi címet:

# http://193.6.208.216/SlideCenter/slidemanager

## User name: metkonz Password: orszmet22

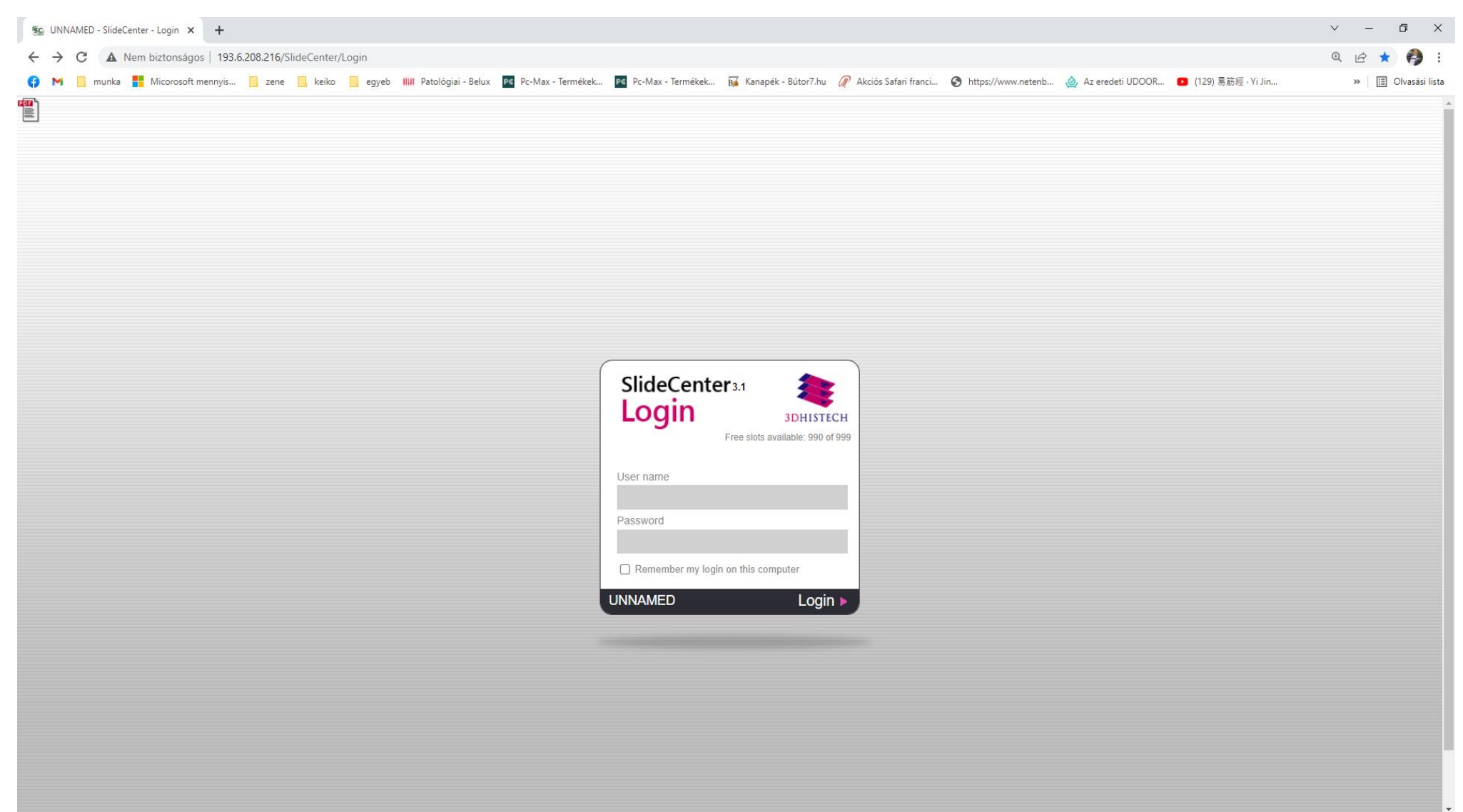

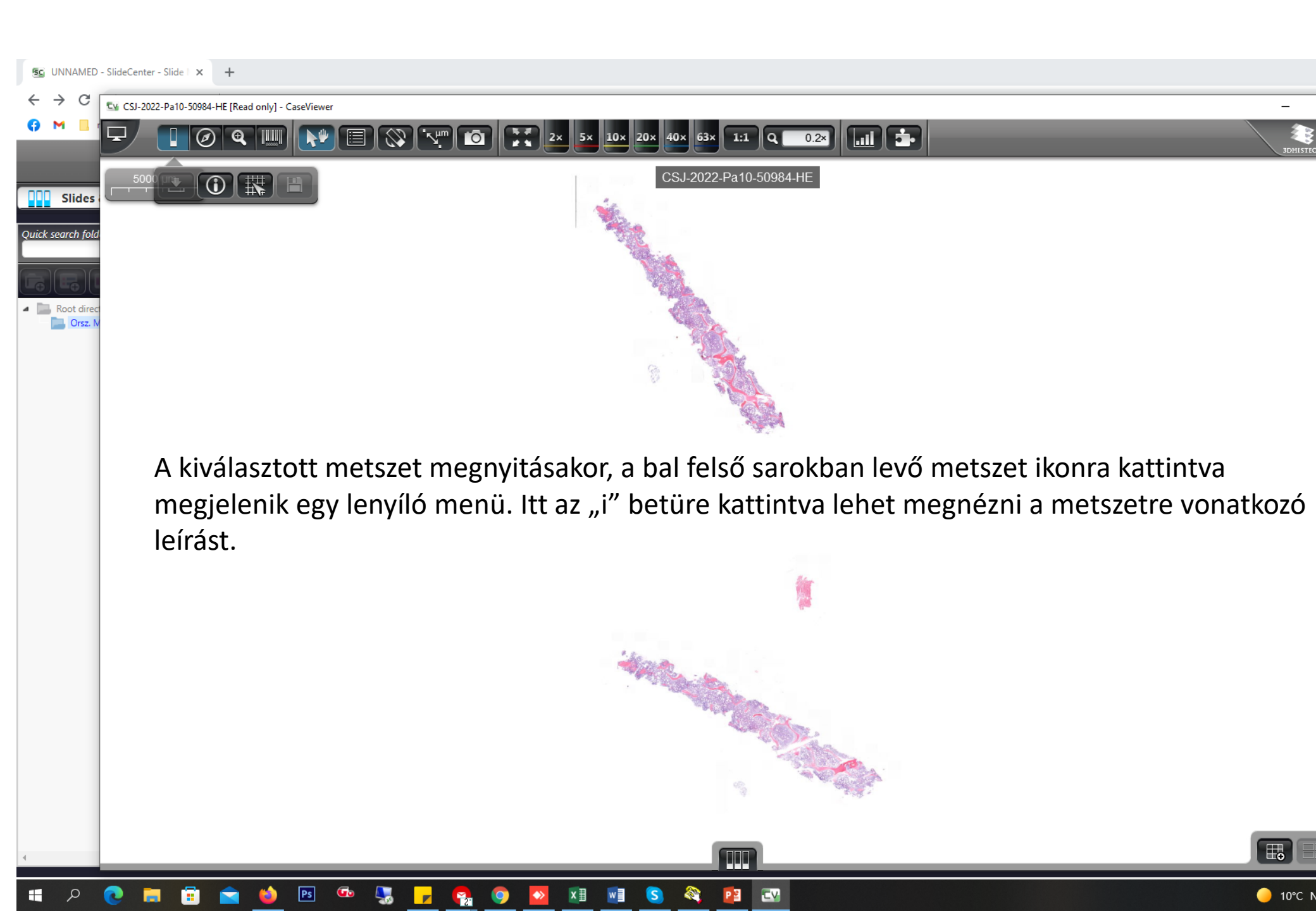

Ţ

#### 

۲,

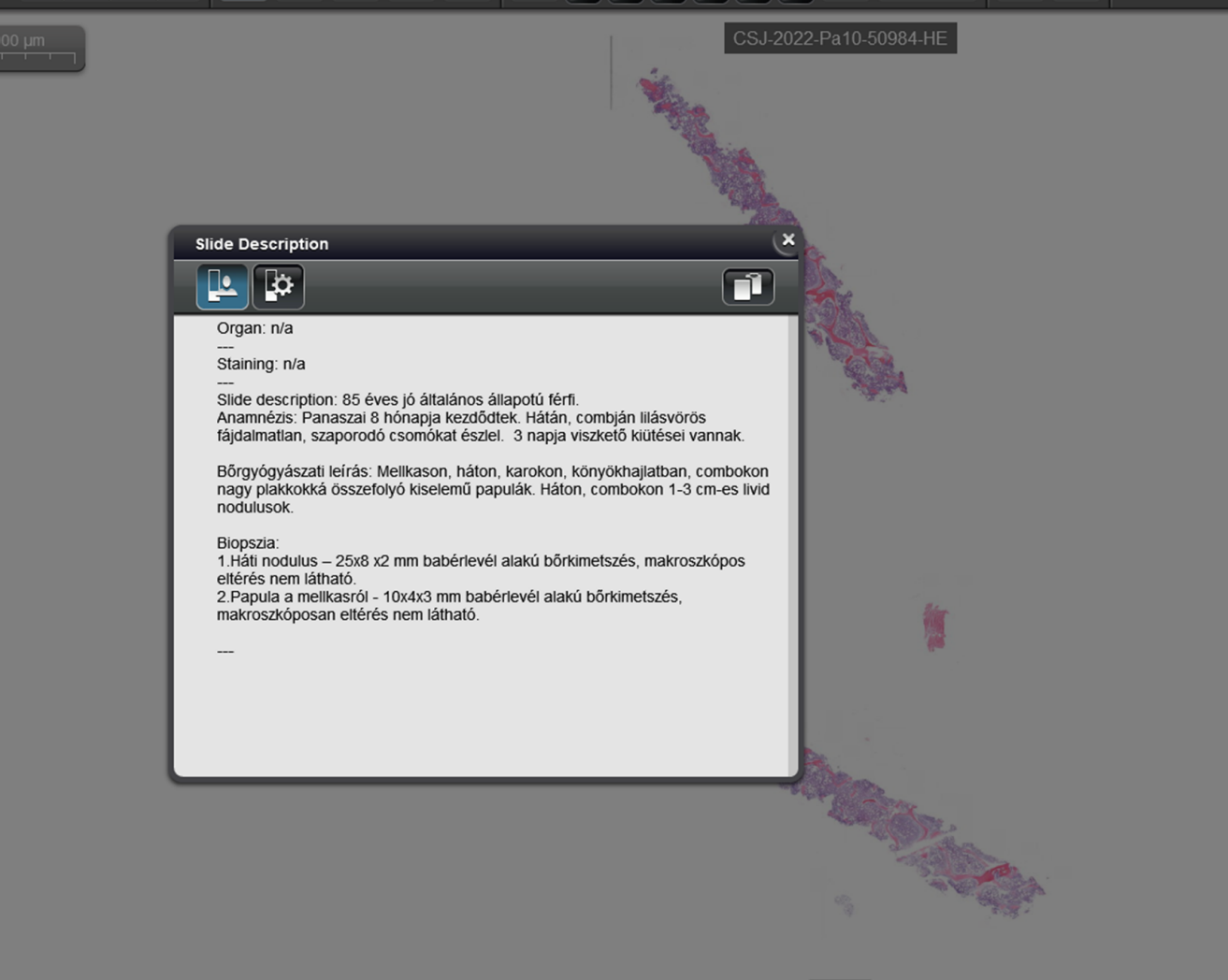

#### Szükségtelen a browser használata, ha.....

valaki rendelkezik CaseViewer programmal. A "+" jelre kattintva a megjelenő ablak mindkét sorában be kell írni az alábbi számsort. 193.6.208.216

A belépéshez megadott azonosítók azonosak az első dián leírtakkal.

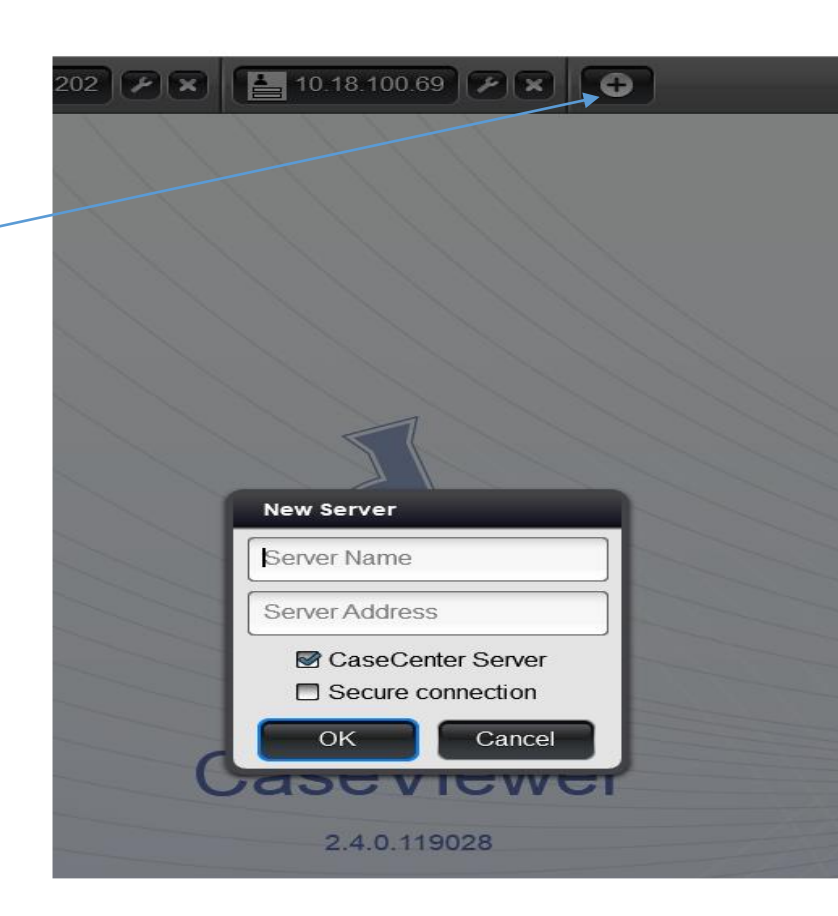